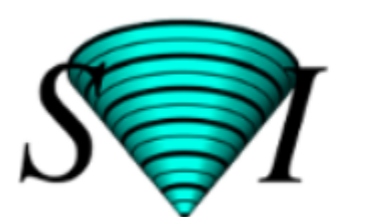

Scientific Volume Imaging Deconvolution - Visualization - Analysis

# Tutorial para instalación de Huygens

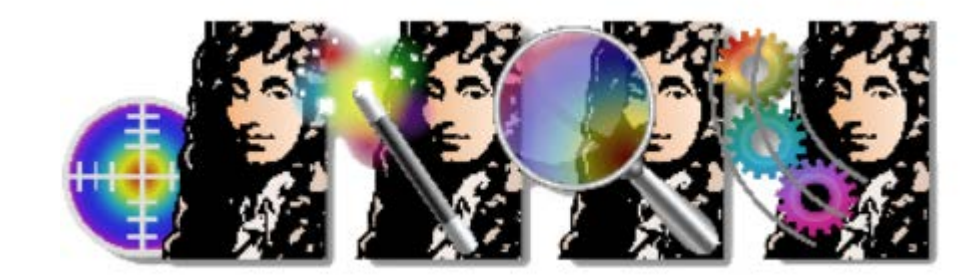

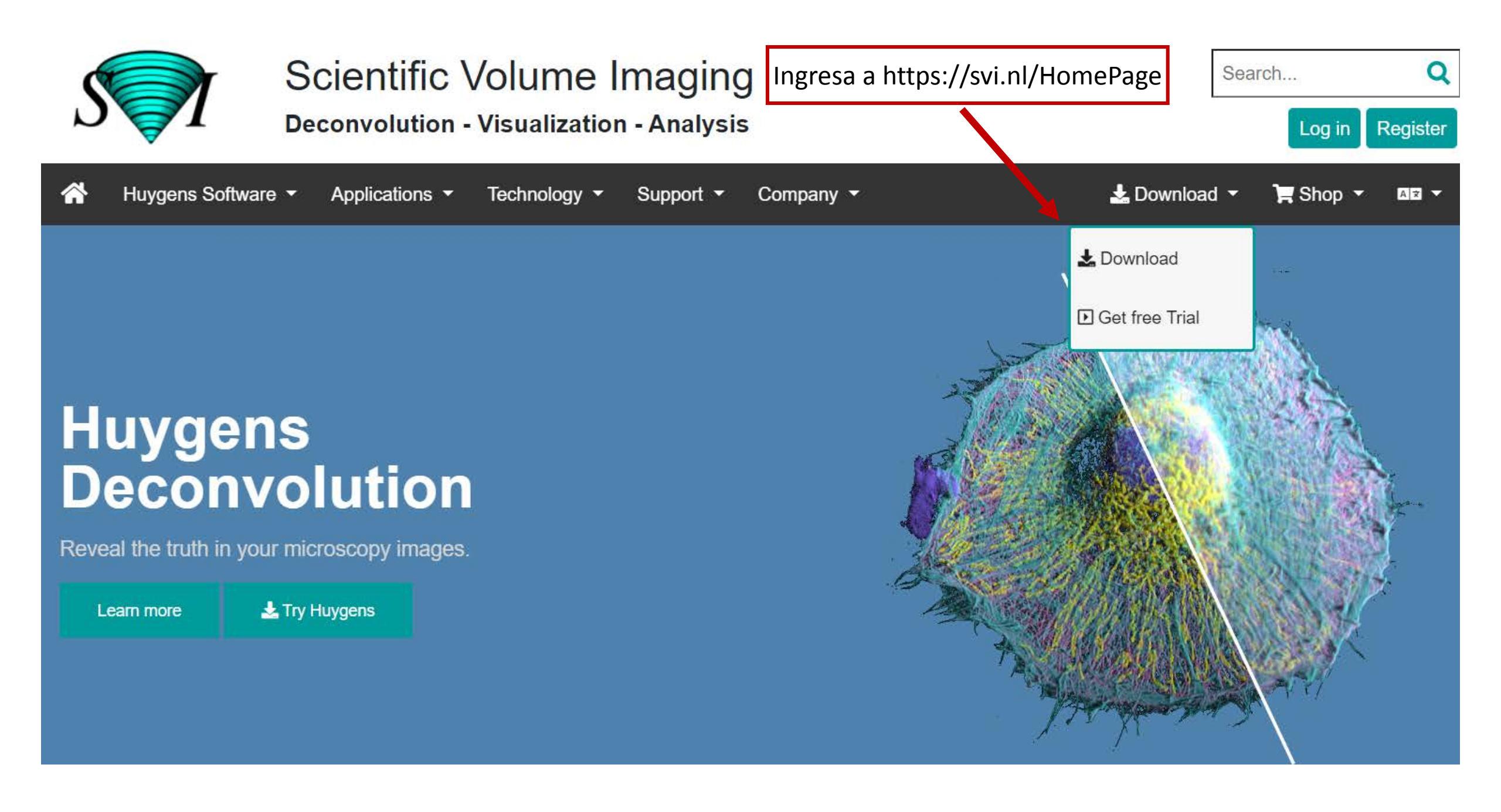

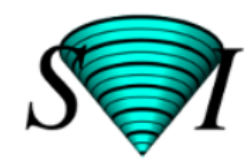

Huygens Software -

Scientific Volume Imaging

**Deconvolution - Visualization - Analysis** 

Technology -

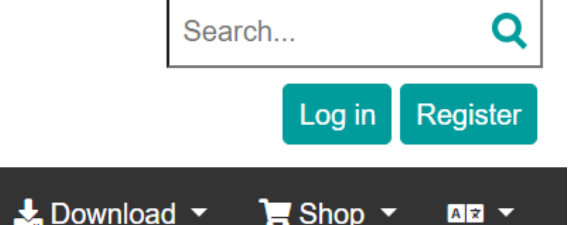

## Download page for the Huygens Suite

Applications •

If you have already registered for the SVI website, please login to download the software. If you are here for the first time you can register for free . After installing and starting the Huygens Suite, you can request a temporary test license to explore all the Huygens deconvolution, restoration, visualization, and analysis options.

Company •

Support -

#### Login

 $\widehat{}$ 

## Freeware functionality of the Huygens Software

The components of the Huygens Suite (like Huygens Essential) have many free tools when used without a LicenseString. You can use them for example to read and convert between many FileFormats, (as ICS or Tiff files), or to view 3D stacks with the TwinSlicer. Some of the freeware tools are:

- Image read/write in many FileFormats (a few special ones require a license)
- 4D IntelligentCropper
- VolumeVisualization : TwinSlicer and SfpRenderer
- MultiChannel joining
- Convert between different space and time dimensionalities
- Invert the image
- Mirror the image

| ← → C (m) sv                                | <b>i.nl</b> /Workshop-License-Request | workshop=University-of-Chile-Microscopy-C            | ourse                                   |                         |  |  |
|---------------------------------------------|---------------------------------------|------------------------------------------------------|-----------------------------------------|-------------------------|--|--|
|                                             | Search                                |                                                      |                                         |                         |  |  |
|                                             | Huygens Softwar                       | <ul> <li>Applications</li> <li>Technology</li> </ul> | <ul> <li>Support - Company -</li> </ul> | Log m<br>Log m<br>Log m |  |  |
|                                             | Please log in<br>Permission denied    |                                                      |                                         |                         |  |  |
|                                             |                                       | Log In                                               |                                         |                         |  |  |
| Ingresa datos<br>Username:<br>BiofilmCourse |                                       | Username:<br>BiofilmCourse                           | Username:<br>BiofilmCourse              |                         |  |  |
|                                             |                                       | Password:                                            | Password:                               |                         |  |  |
| Password:<br>IIBCEBNI202                    | 1                                     | <ul><li>I forgot my pass</li><li>Register</li></ul>  | word<br>Log in                          |                         |  |  |

This site uses cookies and other tracking technologies to assist with navigation and your ability to provide feedback, analyse your use of our products and services, assist with ou

| 😭 Huygens Software ▼ A                                        | pplications - Technology - Support - Company -                    | 🛓 Download 👻 🍞 Shop     |
|---------------------------------------------------------------|-------------------------------------------------------------------|-------------------------|
| View Release Notes                                            |                                                                   |                         |
|                                                               | Descarga según tu sistema ope                                     | erativo                 |
| Current Version Previous Vers                                 | sions                                                             |                         |
| Filename                                                      | Description                                                       | Size Last modified      |
| huygens-21040p6_x86_64.exe                                    | Huygens 21.04 - Windows 64 bit package.                           | 131.68 MB Wed 08 of Sep |
| huygens-21.04.0-p6-Lion-i386-x86_64.p                         | Huygens 21.04 - OS X package. For Lion (10.7) or higher*.         | 95.47 MB Wed 08 of Sep  |
| huygens-21.04.0-p6.x86_64.rpm                                 | Huygens 21.04 - Linux RPM package 64 bit (Suse, Red Hat)          | 166.72 MB Wed 08 of Sep |
| huygens_21.04.0-p6_amd64.deb                                  | Huygens 21.04 - Linux DEB package 64 bit (Ubuntu 12.10 or higher) | 153.88 MB Wed 08 of Sep |
| huygens-21040p5_x86_64.exe                                    | Huygens 21.04 - Windows 64 bit package.                           | 119.42 MB Mon 30 of Aug |
|                                                               | Huygens 21.04 - Linux DEB package 64 bit (Ubuntu 12.10 or higher) | 138.02 MB Mon 30 of Aug |
| huygens_21.04.0-p5_amd64.deb                                  |                                                                   |                         |
| huygens_21.04.0-p5_amd64.deb<br>huygens-21.04.0-p5.x86_64.rpm | Huygens 21.04 - Linux RPM package 64 bit (Suse, Red Hat)          | 150.61 MB Mon 30 of Aug |

This site uses cookies and other tracking technologies to assist with navigation and your ability to provide feedback, analyse your use of our products and services, assist with our promotional and marketing efforts, and provide content from third parties. Learn more

Una vez descargado ejecuta el archivo y sigue los pasos de instalación.

Una vez instalado, ingresa a Huygens Professional

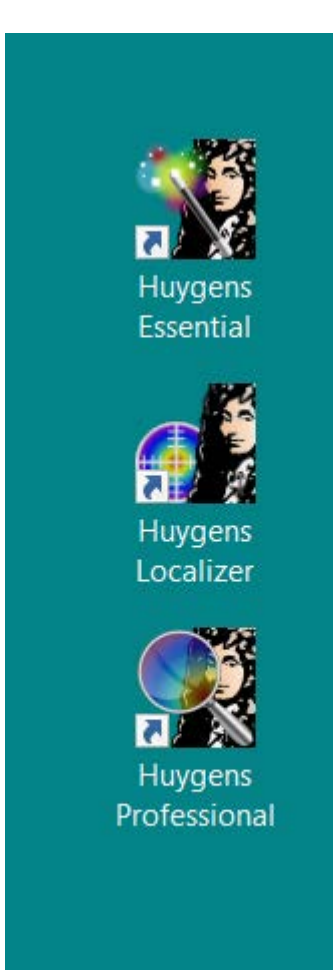

#### Una vez iniciado el programa, haz clic en "Log In" en la sección superior derecha de la pantalla

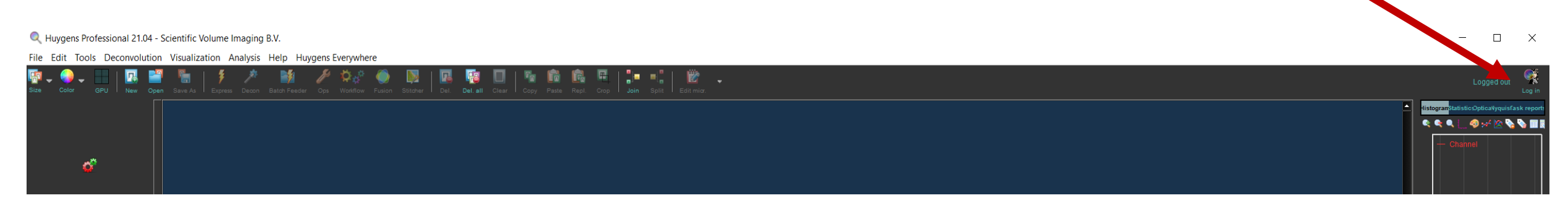

### Aparece esta ventana. Ingresa nuevamente los datos Username : BiofilmCourse Pass: IIBCEBNI2021

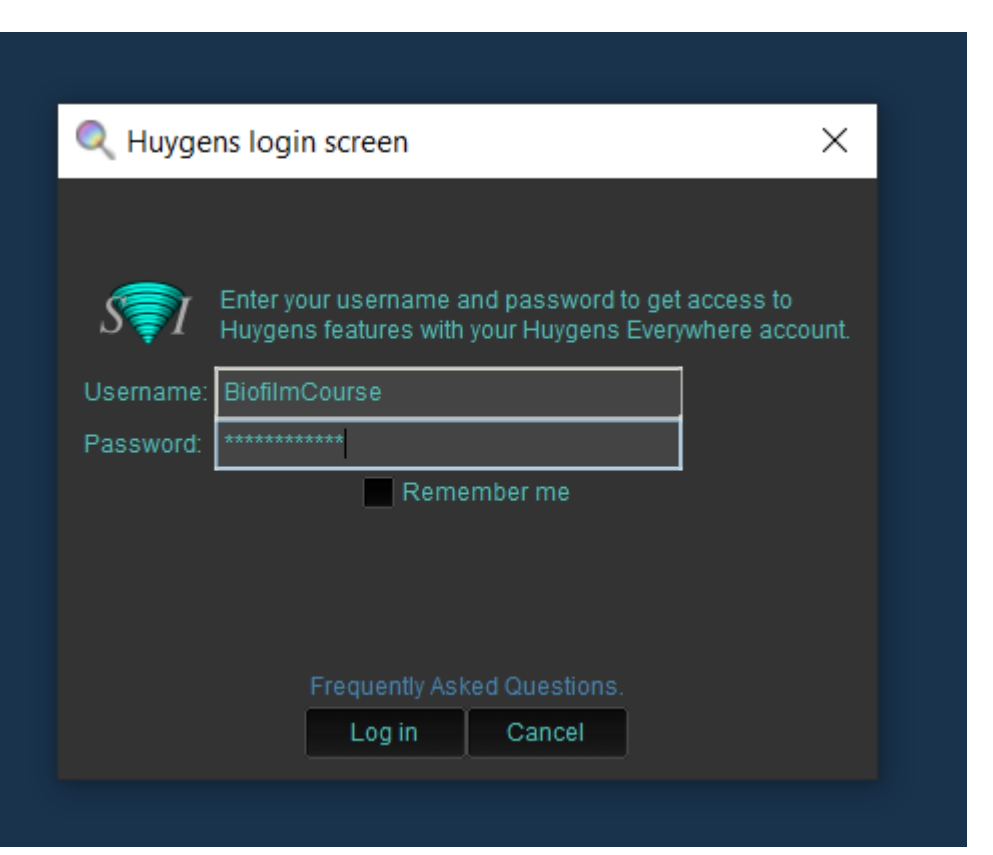

Luego aparece esta ventana y demora un poco. No desesperes, no explotará el computador

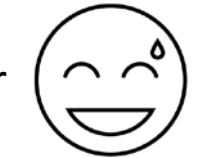

| Q Waiting for server                                                     | × | long [ | vonwho   | 10     |          |      |          |       |      | $\smile$     |          |      |
|--------------------------------------------------------------------------|---|--------|----------|--------|----------|------|----------|-------|------|--------------|----------|------|
| Checking login session with Huygens server. This may take a few moments. |   | Ops    | Workflow | Fusion | Stitcher | Del. | Del. all | Clear | Copy | <b>Faste</b> | <b>Ē</b> | Crop |
|                                                                          |   |        |          |        |          |      |          |       |      |              |          |      |

#### - 🗆 X

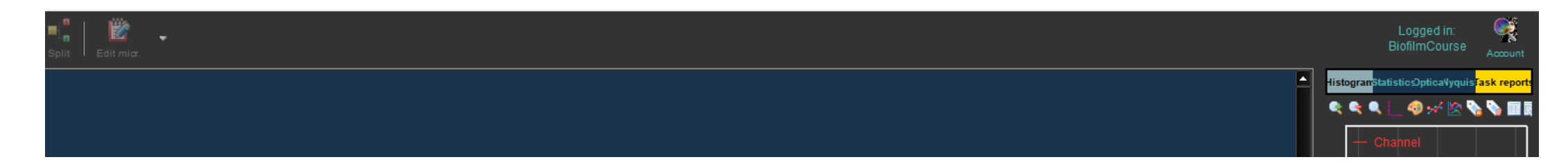

Una vez logeado, puedes cargar las imágenes

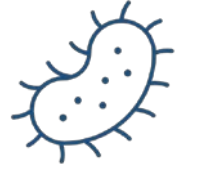